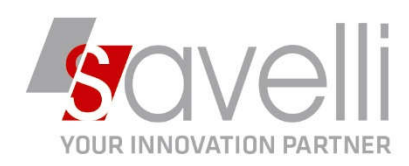

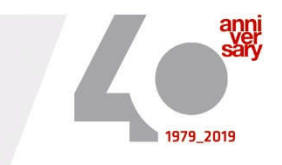

Riferimento: GVM-00027-2019

## CALCOLO ACCONTO IVA – da effettuarsi entro il 27.12

 Per prima cosa occorre definire la MODALITA' DI CALCOLO dell'acconto iva andando in anagrafica ditta (1-C-1) – DATI IVA PER ANNO

| 📬 🖃 🔹 🗊 💽 |  |
|-----------|--|
|-----------|--|

(cartella rossa <sup>[Dati IVA per anno (CTRL+F8)]</sup>), posizionarsi sull'anno che interessa e scegliendo tra le due opzioni disponibili:

| MALTAN.        | DATI GENERALI                   |                |          |   |
|----------------|---------------------------------|----------------|----------|---|
| nno Iva        | Anno Iva                        | 2              | )19      |   |
| 0              | Gestione attività IVA           | Unica          |          |   |
| 2000           | Sezione stampa liquid. IVA      | Vendite prima  | attività |   |
| 2001           | Verifica preesistenza doc. IVA  | (Nessuna)      |          |   |
| 2002           | Data presentazione dich. IVA    | 30/04/2020     | •        |   |
| 2003           | Calcolo acconto dicembre        | Da dichiarazio | ni       | - |
| 2004           | Gestione plafond                | Da moviment    | oi       |   |
| 2005           | Nº ult. pag. reg. riepilogativo | Non soggette   |          |   |
| 2006           | Data operazione mod. AA7/9      |                | •        |   |
| 2007           | Tipo operazione mod. AA7/9      | Apertura       | *        |   |
| 2008           | 🔽 Sogg. a dich. ann. Iva        |                |          |   |
| 2009           | 🔽 Sogg. a com. ann. Iva         |                |          |   |
| 2010           |                                 |                |          |   |
| 2011           |                                 |                |          |   |
| 2012           |                                 |                |          |   |
| 2014           | 📃 IVA DI GRUPPO                 |                |          |   |
| 2015           | Ditta capogruppo                |                | P        |   |
| 2016           | Data inizio IVA di gruppo       |                | 2        |   |
| South Research | Data fine IVA di gruppo         |                | 2        |   |
| 2017           | Data line tvA di gruppo         |                |          |   |

**DA MOVIMENTI:** metodo analitico, ovvero viene calcolato su tutte le operazioni effettuate fino al 20/12 dell'anno in corso.

**DA DICHIARAZIONI:** metodo storico, ovvero viene calcolato l'88% del versamento effettuato nel mese o trimestre dell'anno precedente.

P.I. e C.F. n. 00925910135 | Cap. Soc. € 31.200,00/I.V. REA 198797 | Reg. Imp. Lecco n. 00925910135

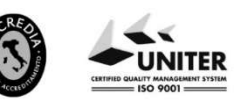

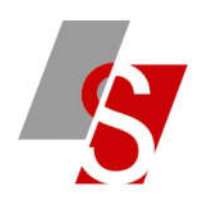

2- Eseguire ora il menù STAMPA LIQUIDAZIONE IVA (2-2-4) impostando la videata come segue:

| STAMPA LIQUIDAZIONE IVA < P    | ROVA - AZIENDA DI PROVA | PRE> |
|--------------------------------|-------------------------|------|
| 🖶 🗟 🖃 😨 🕒                      |                         |      |
| LIQUIDAZIONE                   |                         |      |
| Anno                           | 2019                    |      |
| Periodicità                    | Mensile                 | -    |
| Periodo                        | Acconto dicembre        | -    |
| Tipo stampa                    | Prova                   | *    |
| Stampa registrazioni coinvolte | No                      | -    |

Verrà generata una stampa contenente il valore dell'acconto iva di dicembre.

3- A questo punto sarà possibile eseguire la stampa della liquidazione iva di dicembre che terrà conto del valore calcolato.

ATTENZIONE: è comunque possibile forzare il valore calcolato da Business (per uniformare ad esempio il totale arrotondato calcolato dal commercialista):

Andare nel menù 2-B-4:

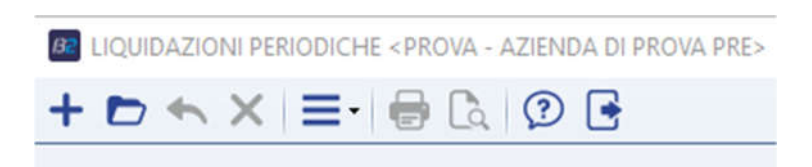

- Premere F3 e selezionare l'anno di competenza relativo all'acconto da correggere e premere OK:

| B APRI LIQUIDAZION | NI PERIODICH | HE < PROVA - AZIENDA DI PROVA PRE> | ×       |
|--------------------|--------------|------------------------------------|---------|
| Anno               | 2019         |                                    | Ok      |
| Attività IVA       | م 0          | Riepilogativo                      | Annulla |

P.I. e C.F. n. 00925910135 | Cap. Soc. € 31.200,00/I.V. REA 198797 | Reg. Imp. Lecco n. 00925910135

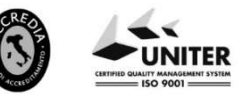

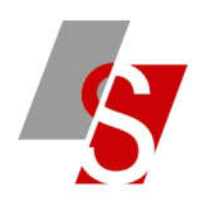

## - Posizionarsi sul mese 13 e cliccare sul bottone SBLOCCA LIQUIDAZIONE:

| LISTA LIQUIDA.                                                              | ZIONI   | Anno/Periodo 2019 13 Acconto Iva dicembre                          |                                 |      | Sblocca liquidazio | ne      |
|-----------------------------------------------------------------------------|---------|--------------------------------------------------------------------|---------------------------------|------|--------------------|---------|
| Tipo                                                                        | Periodo | Codice attività 0 Riepilogat <u>ivo</u>                            | Codice attività 0 Riepilogativo |      |                    |         |
| 1                                                                           | 1       | Tipo liguidazione Mensile Tipo di stampa                           | Definitivo                      | •    | Da rielaborare     |         |
|                                                                             | 2       |                                                                    |                                 |      |                    |         |
|                                                                             | 3       | Liquidazione Altri Dati Versamento                                 |                                 |      |                    |         |
|                                                                             | 4       |                                                                    |                                 |      | Debiti             | Crediti |
|                                                                             | 5       | Imposta dovuta su vendite                                          |                                 |      | 0,00               |         |
|                                                                             | 6       | Iva split payment vendite da non consid. in liquidaz. (imponibile: | 0,00                            | )    | 0,00               |         |
|                                                                             |         | Iva split payment acquisti (imponibile:                            | 0,00                            | )    | 0,00               |         |
|                                                                             | 7       | Iva su Incassi fatt. esig. diff. (già compresa in IVA dovuta)      |                                 |      | 0,00               |         |
|                                                                             | 8       | Imposta deducibile su acquisti                                     |                                 |      |                    | 0,00    |
| 9<br>Iva indeducibile per operazioni esenti                                 |         |                                                                    | 0,00                            |      |                    |         |
| 10<br>Iva su pagam, fatt, acquisti ad es, differita (già in IVA deducibile) |         |                                                                    |                                 | 0,00 |                    |         |
|                                                                             | 11      | Debito non vers, da lig, prec./Credito vers, in ecc. in lig, prec. |                                 |      | 0,00               | 0,00    |
|                                                                             | 13      | Credito/debito precedente                                          |                                 |      |                    | 0,00    |
| A 14                                                                        |         | Credito Iva compensabile utilizzato                                |                                 |      |                    | 0,00    |
|                                                                             |         | Credite imposto spociali                                           |                                 |      |                    | 0,00    |
|                                                                             |         | Acconto di dicembre versato                                        |                                 |      |                    | 190,25  |
|                                                                             |         | IVA già versata per acquisto auto UE                               |                                 |      |                    | 0,00    |
|                                                                             |         | Tipo saldo/Iva da Versare/Iva a credito                            | /ersato                         | -    | 190,25             | 0,00    |
|                                                                             |         | Importo interacci (da agg. a Jua da versara)                       |                                 |      | 0.00               |         |

LIQUIDAZIONI PERIODICHE «PROVA - AZIENDA DI PROVA PRE»

 Modificare l'importo versato sia nel campo TIPO SALDO IVA DA VERSARE che nel campo ACCONTO DICEMBRE, impostare tipo stampa = DEFINITIVA, salvare i dati e passare ora alla stampa della liquidazione iva di dicembre.

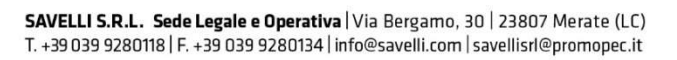

P.I. e C.F. n. 00925910135 | Cap. Soc. € 31.200,00/IV. REA 198797 | Reg. Imp. Lecco n. 00925910135

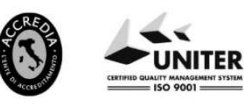